# Grafferスマート申請操作手順

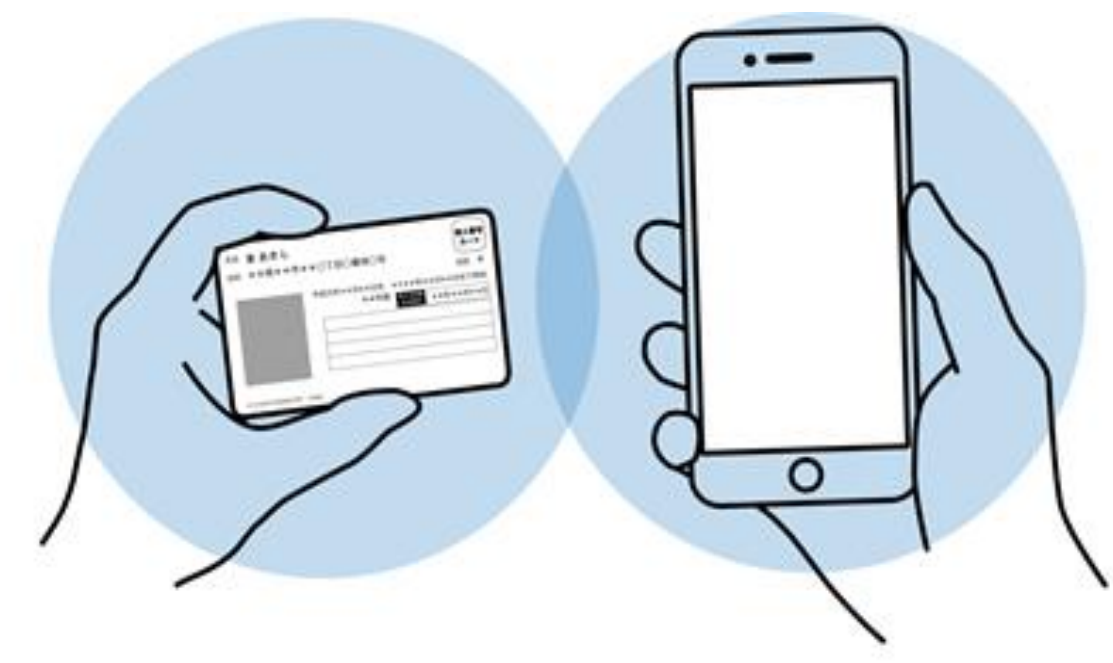

### 第1版 令和6年8月19日

1

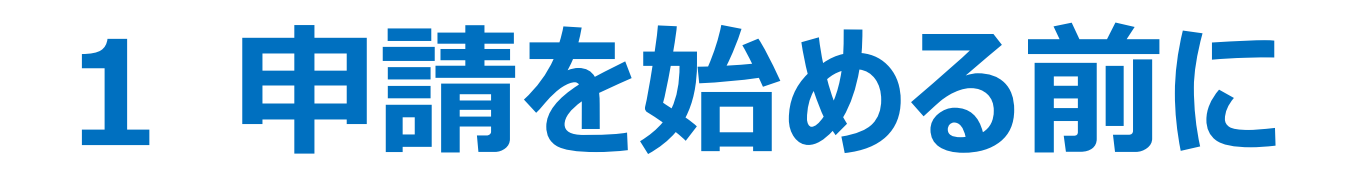

申請を始める前に、以下の4点をお手元にご用意ください。

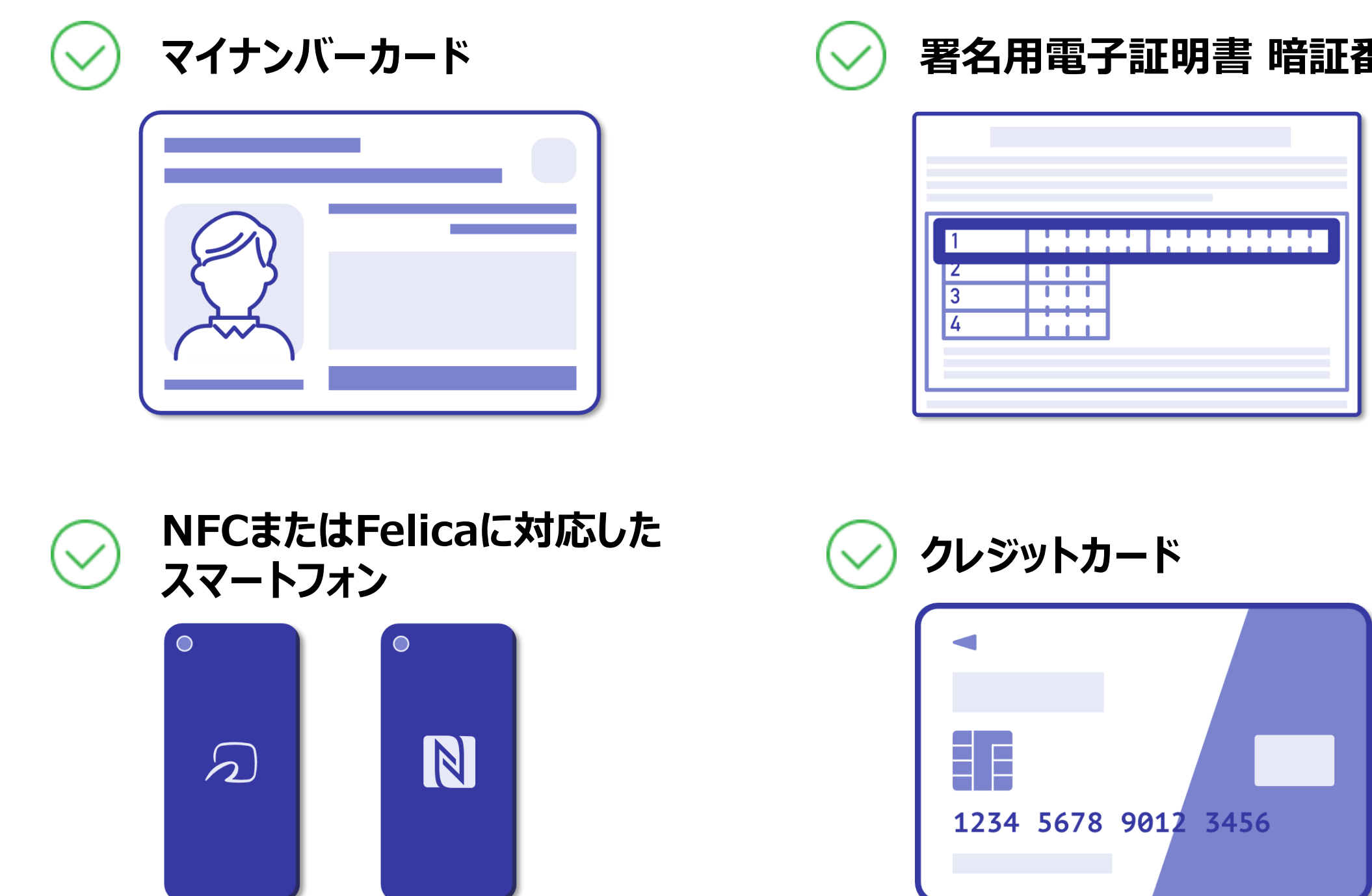

### 署名用電子証明書 暗証番号(6桁以上)

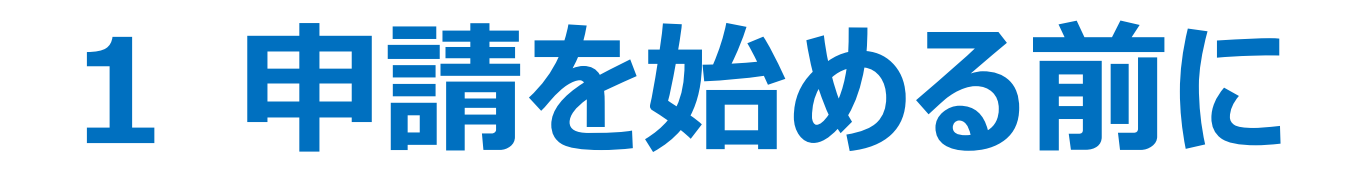

マイナンバーカードによる電子署名をする際に、スマートフォン用アプリを使用します。 事前にダウンロードしてください。

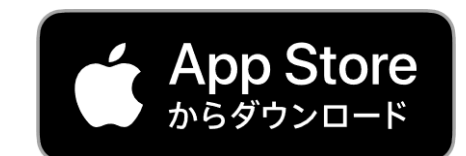

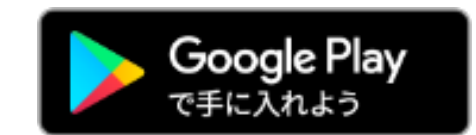

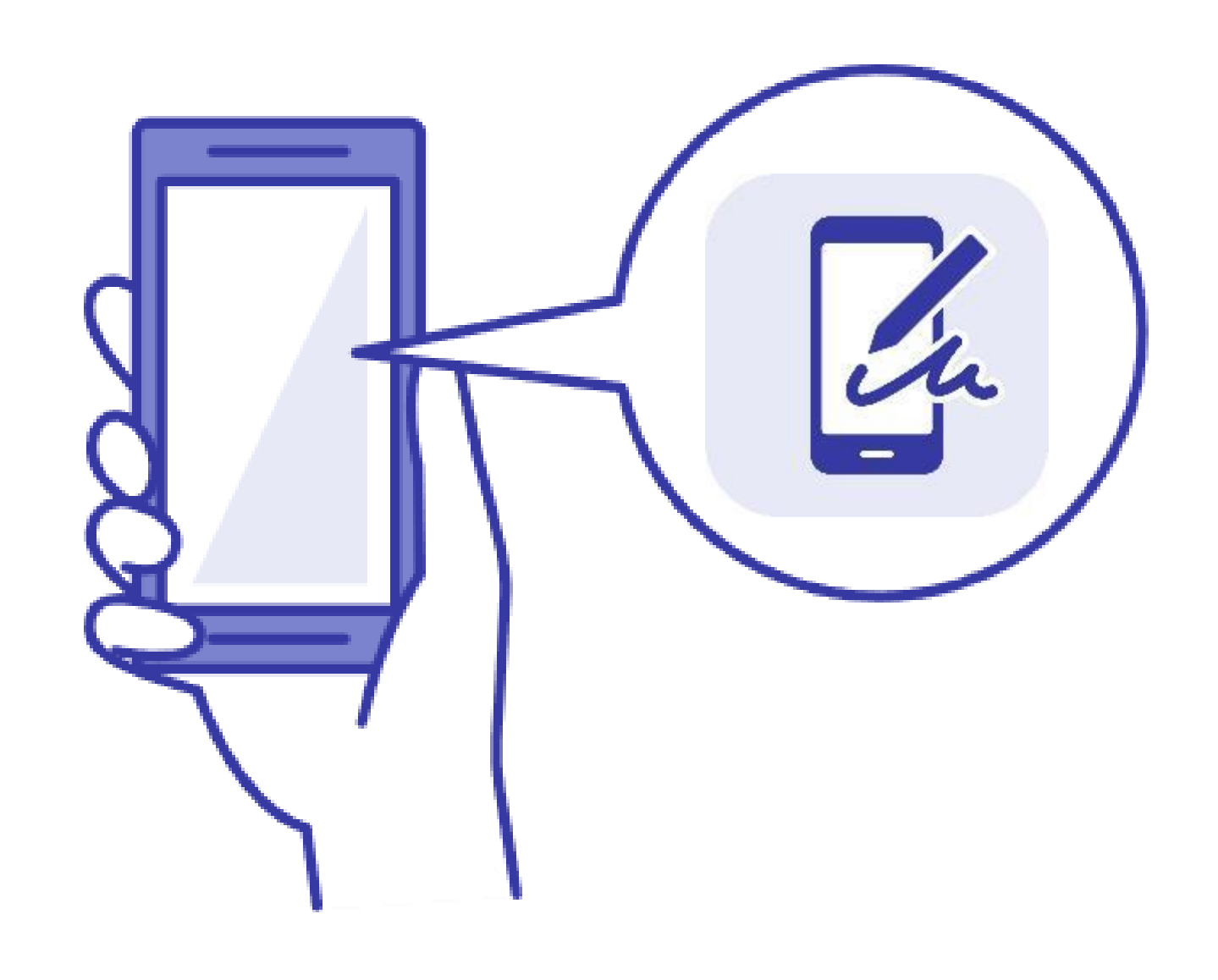

## 2 申請を開始する

## 準備ができましたら、ホームページ上のリンクから

### 申請フォーム画面へ進んでください。

| オンライン申請(スマート申請)によりできること                     |                                                                                 |             |  |  |
|---------------------------------------------|---------------------------------------------------------------------------------|-------------|--|--|
| 証明書のリンクをクリックすると、Graffer(グラファー)の申請ページに移行します。 |                                                                                 |             |  |  |
| 請求できる証明書・手続き                                | 申請できる方                                                                          | 1通あたりの交付手数料 |  |  |
|                                             | • 本人<br>• 本人と同じ世帯の人                                                             | 300円        |  |  |
| 住民票の除票                                      | • 本人のみ                                                                          | 300円        |  |  |
| <u>住民票記載事項証明書</u>                           | • 本人<br>• 本人と同じ世帯の人                                                             | 300円        |  |  |
| 不在住証明書                                      | • どなたでも請求可能                                                                     | 300円        |  |  |
| <u>戸籍全部事項証明書(戸籍謄本)・戸籍個人事項証明書(戸籍抄本)</u>      | <ul> <li>本人</li> <li>本人の配偶者</li> <li>本人と同じ戸籍に入っている人</li> <li>本人の直系親族</li> </ul> | 450円        |  |  |

Grafferアカウントを利用する方は「新規登録または ログインして申請」(P.5参照)、利用しない方は「アカ ウント登録せずにメールで申請」(P.6参照)を選択し て進んでください。

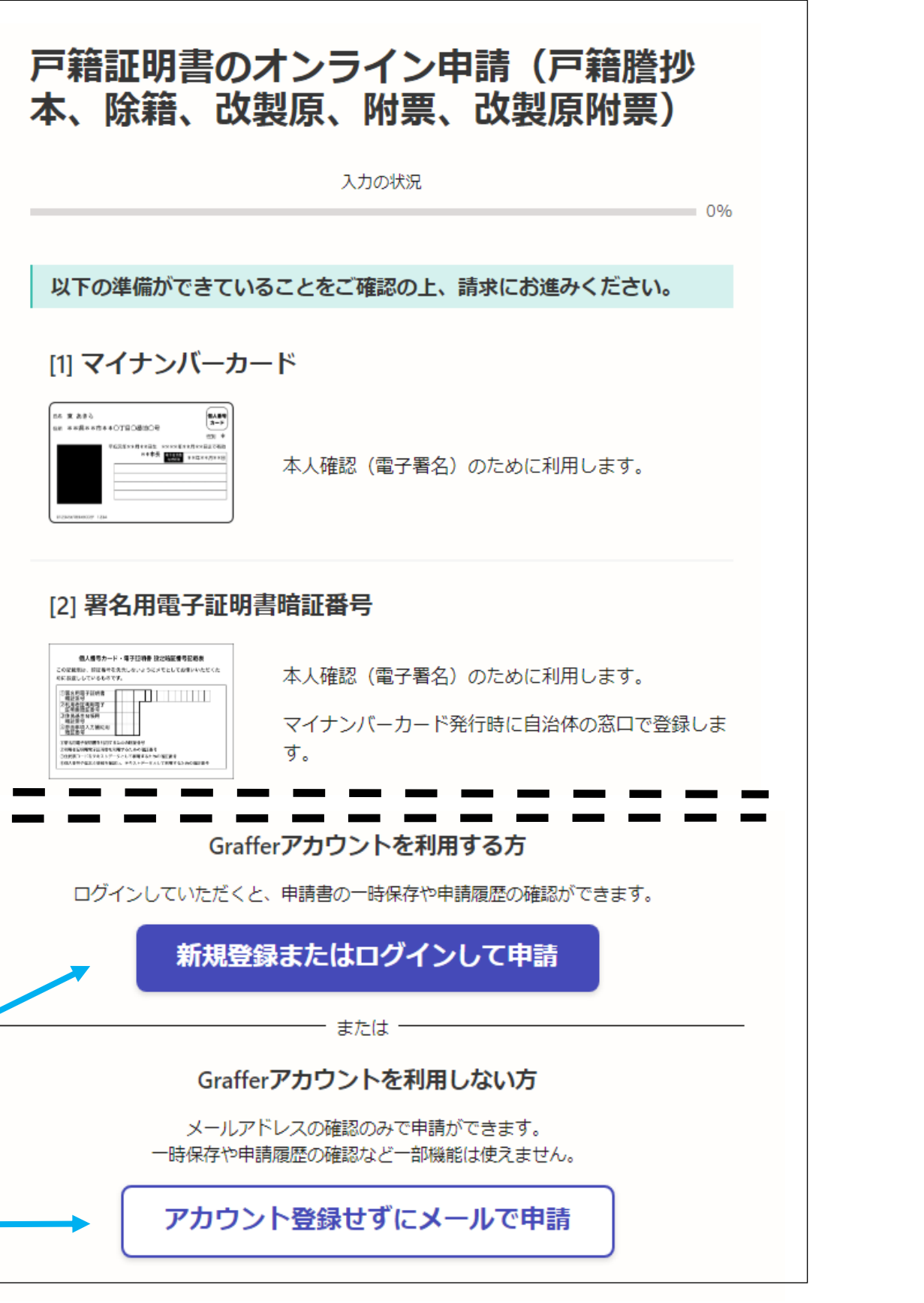

※手続きごとに申請画面は異なります

# 2 申請を開始する(Grafferアカウントを利用する方)

### Grafferアカウントの作成画面

| Graffer<br>スマート申請                                   |  |  |
|-----------------------------------------------------|--|--|
| 新規アカウント登録                                           |  |  |
| 外部サービスで登録                                           |  |  |
| G Googleで登録                                         |  |  |
| ■ LINEで登録                                           |  |  |
| 外部サービスでの登録とは? 【                                     |  |  |
| 情報を入力して登録                                           |  |  |
| すべての項目を入力し、Grafferアカウント規約、プライバシーポリシー                |  |  |
| をお読みのうえ同意して、アカウント登録に進んでください。                        |  |  |
| 姓 @ 第 名 @ 第                                         |  |  |
|                                                     |  |  |
| メールアドレス 🚳                                           |  |  |
|                                                     |  |  |
| パスワード 💩 🦗<br>8文字以上50文字以内で入力してください、半角英数字と記号を使用可能です   |  |  |
|                                                     |  |  |
| <u>Grafferアカウント規約</u> C                             |  |  |
| <u>ブライバシーポリシー</u>                                   |  |  |
| Grafferアカウント規約、プライバシーポリシーについて同意<br>して、アカウント登録します。 🕬 |  |  |
| Grafferアカウントに登録                                     |  |  |

- アカウント登録方法は、下記の3つから選択できます。 • Google で登録
- LINE で登録 ullet
- メールアドレスとパスワードで登録

### Google・LINEで登録

登録してください。

Google や LINE のアカウントをお持ちの方は それらを使ってログインができます。

### メールアドレスとパスワードで登録

氏名とメールアドレス、パスワードを入力して

# 2 申請を開始する (Grafferアカウントを利用しない方)

| Grafferアカウントを利用しない方                                                          |            |
|------------------------------------------------------------------------------|------------|
| メールアドレスの確認のみで申請ができます。<br>一時保存や申請履歴の確認など一部機能は使えません。                           | メールアドレスを   |
| アカウント登録せずにメールで申請                                                             | 信してください。   |
| 申請に利用するメールアドレスを入力してください。<br>申請用のページのリンク (URL) をお送りします。<br><b>メールアドレス 2</b> 3 | [noreply@m |
| example@example.com                                                          | メールのURLに   |
| 迷惑メール設定としてドメイン指定受信を設定されている方は<br>「@mail.graffer.jp」を受信できるよう指定してください。          | 同意のうえ申請    |
| 確認メールを送信                                                                     |            |

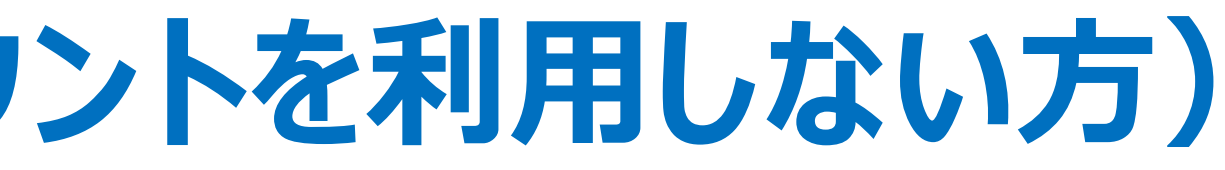

### レスを入力し、確認メールを送

y@mail.graffer.jp」より届く RLにアクセスし、利用規約に え申請にお進みください。

## 3 申請に必要な情報を入力する

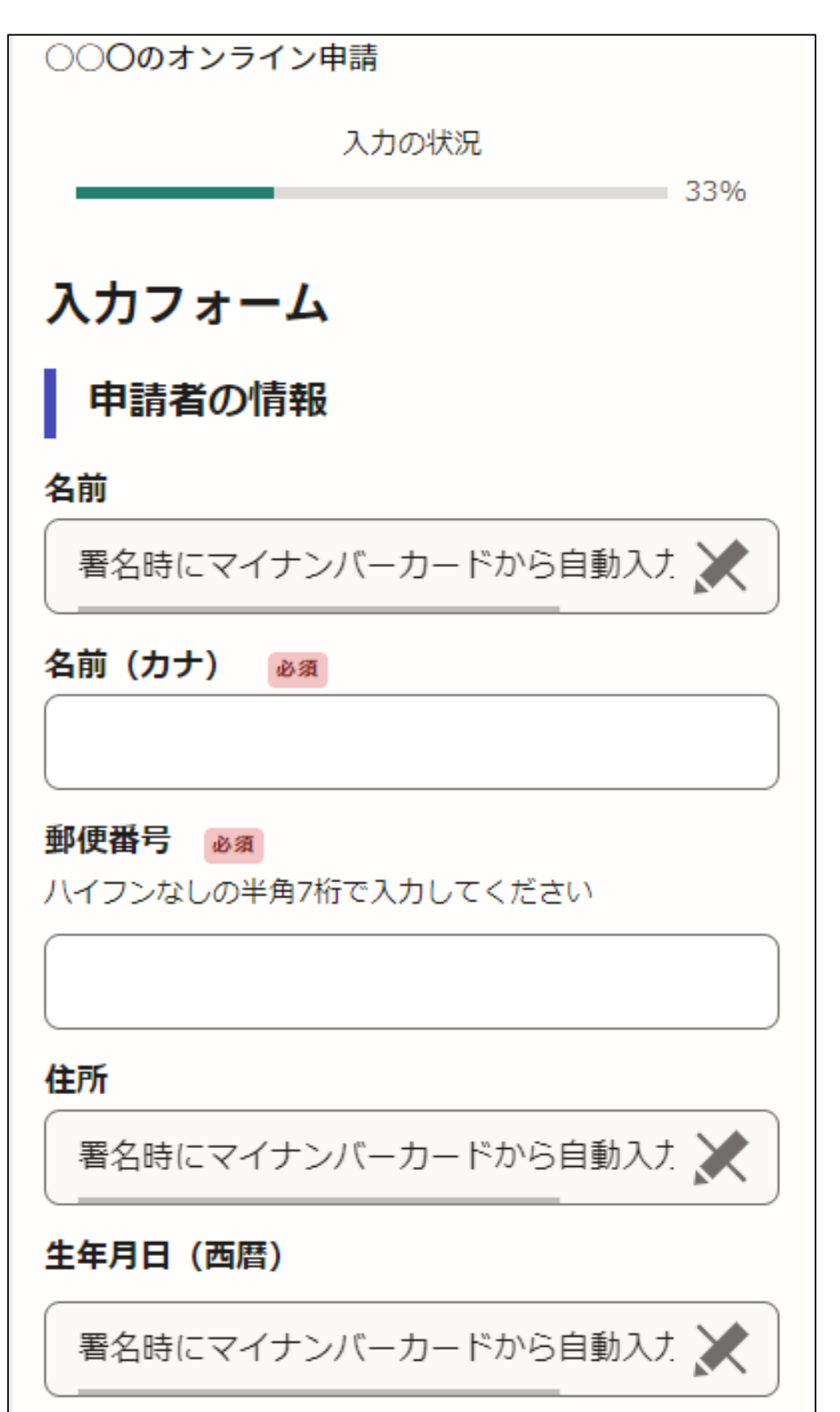

ログインまたはメール認証が済みましたら、

利用規約に同意いただき、申請内容の入力に進みます

### 申請者の情報

名前のカナや郵便番号等を入力してください。 ※名前、住所、生年月日は、のちほど電子署名の 処理を実施した際に、自動的に取り込まれます。

## 3 申請に必要な情報を入力する

戸籍証明書のオンライン申請(戸籍謄抄本、除籍、改製原、附票、改製原附 票)

入力の状況

40%

 $\sim$ 

入力フォーム

必要な戸籍の情報

本籍(例:江戸川区中央1丁目4番) 💩 🕫

江戸川区

筆頭者からみた申請者(あなた)との関係 ● 類目をあるたの父親の場合、子を選択してください。(※亡くなっていても筆頭者は変わ ののですいい、)

月

8 📖

りません。)

選択してください

筆頭者の氏名 💩 🕫

筆頭者の氏名(カナ) 🖽

筆頭者の生年月日(西暦) 低意

年

西暦で入力してください。

戸籍証明書のオンライン申請(戸籍謄抄本、除籍、改製原、附票、改製原附 票)

入力の状況

### 入力内容の確認

申請する内容を確認してください。この後、申請する内容は編集できません。

手続き名

エドガワ タロウ

戸籍証明書のオンライン申請(戸籍謄抄本、除籍、改製原、附票、改製原 附票)

請求者の情報
申請者の種別 ◎3
個人 ▲ ▲ 編集
名前
名前(カナ) ■ ■

<sup>関原、附票、改製原</sup>ます

🗶 編集

80%

### ※手続きごとに申請画面は異なります

### その他必要な情報 表示される案内に従い、入力してください。

入力後に入力情報の確認画面が表示されます。 本人確認(電子署名)後に申請内容を修正する 場合は、再度申請項目の入力から行う必要があり ますので、この段階で改めて内容をご確認ください。

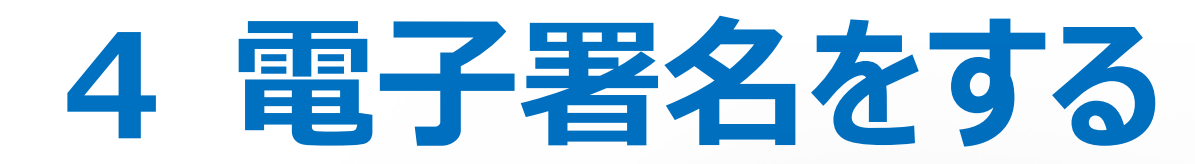

| 書の郵送方法                                         |  |
|------------------------------------------------|--|
|                                                |  |
| 証明書の郵送方法 ×                                     |  |
| 電子署名アプリを起動 ×                                   |  |
| 端末にインストールした「Graffer電子署名アプリ」を<br>起動して電子署名してください |  |
| <u>C</u>                                       |  |
| タップしてアプリを起動                                    |  |
| OR                                             |  |
| アプリのインストールはこちら                                 |  |
| 東市公式ページとして株式会社グラファーが運営して<br>います。               |  |
| 5公式ページとして株式会社グラファーが運営し<br>                     |  |
| います。                                           |  |
|                                                |  |
|                                                |  |

電子署名アプリを起動 「タップしてアプリを起動」をタップしてアプリを起動してください。 アプリのインストールがまだの方は「アプリのインストールはこち らしをタップし、アプリのインストールを行ってください。

※PCで申請を行っている場合は、お手持ちのスマートフォン で電子署名アプリを起動し、「パソコンまたはタブレットで申 請」から、PC画面上のQRコードを読み込んでください。

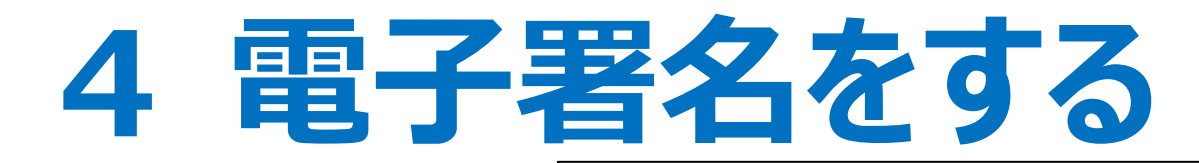

### 暗証番号を入力

マイナンバーカードの署名用電子証明書用の暗証番号を 入力してください。

英数混在(英語大文字)の6~16文字

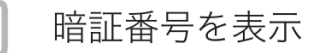

署名用電子証明書用暗証番号は、マイナンバーカードを 受け取ったときに、**市区町村の窓口で、自身が設定した** 6~16文字の英数字(英語大文字)です。忘れた場合、 市区町村の窓口で再設定できます。

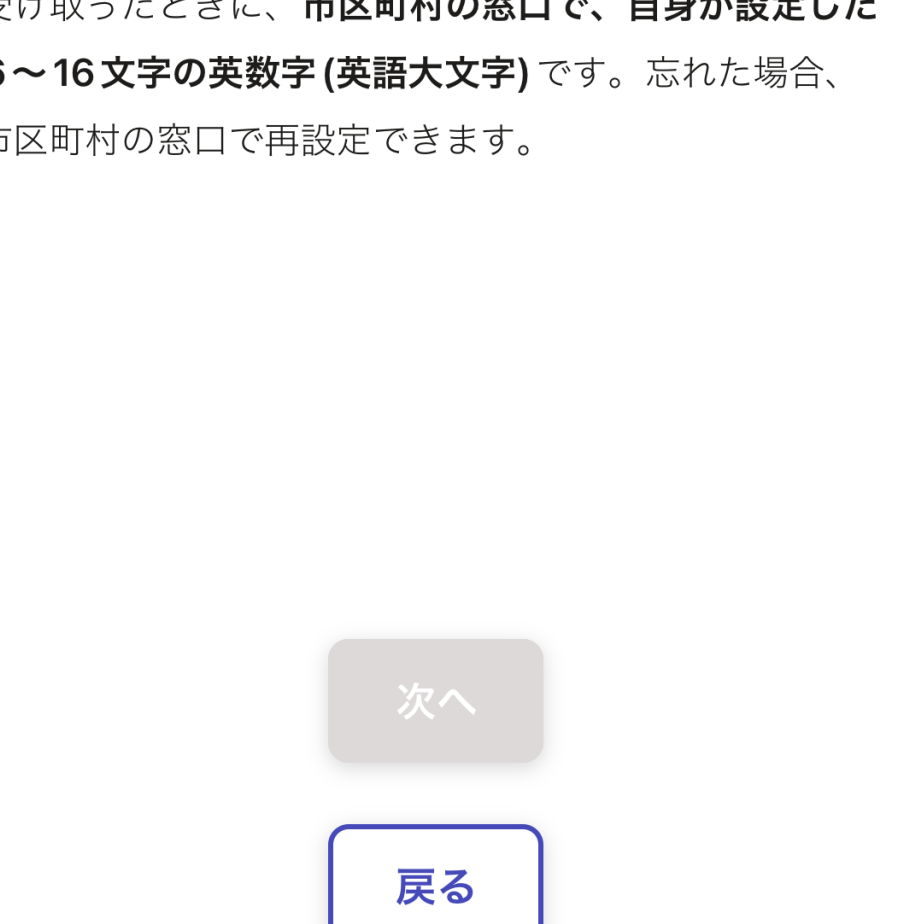

### 暗証番号を入力

- ださい。

### マイナンバーカードの交付時に設定した英数字 6文字以上16文字以下の暗証番号を入力く

※5回間違えるとパスワードロックがかかってしまい、当該電子証明 書は利用できなくなってしまいますのでご注意ください。 ロックがかかってしまった場合は、発行を受けた市区町村窓口にて パスワードのロック解除とともに、パスワード初期化申請をし、パスワ

ードの再設定を行ってください。

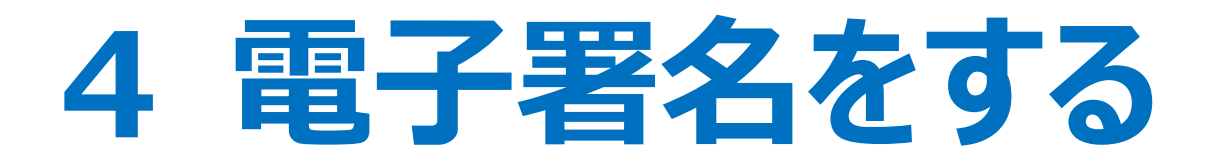

### マイナンバーカードを読み取る

マイナンバーカードをスマートフォンにかざします。

スマートフォンによってマイナンバーカードに反応する箇所が違いますのでご注意ください。 読み込まれた名前や住所がご自身で把握されている住民票上のものと同じか確認してください。

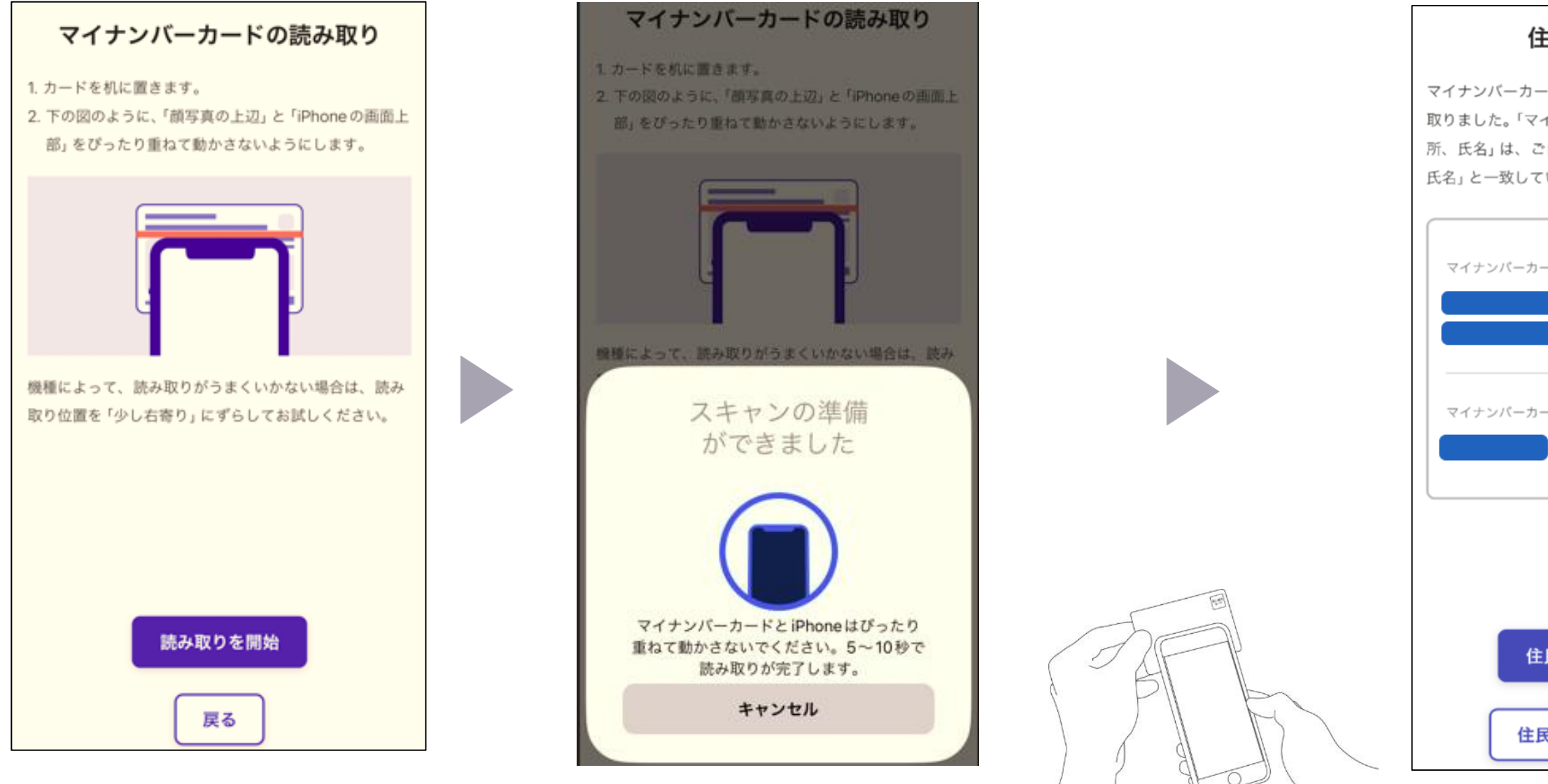

| 住所と氏名を確認                                                                         |                                                            |
|----------------------------------------------------------------------------------|------------------------------------------------------------|
| ーカードのICチップから、住所と氏名を読み<br>「マイナンバーカードのICチップ内の住<br>は、ご自身で把握している「住民票の住所、<br>なしていますか? | 申請ページに戻る<br>電子署名が完了しました。Web ブラウザの申請ページに<br>戻って、申請を続けてください。 |
| ーカードのICチップ内の住所                                                                   |                                                            |
| ーカードのICチップ内の氏名                                                                   |                                                            |
| 住民票と一致しています                                                                      | 申請ページが標準ブラウザで起動します。                                        |
| 住民票と一致していません                                                                     | 申請ページに戻る                                                   |

# 4 支払い情報を入力・確認する(クレジットカード)

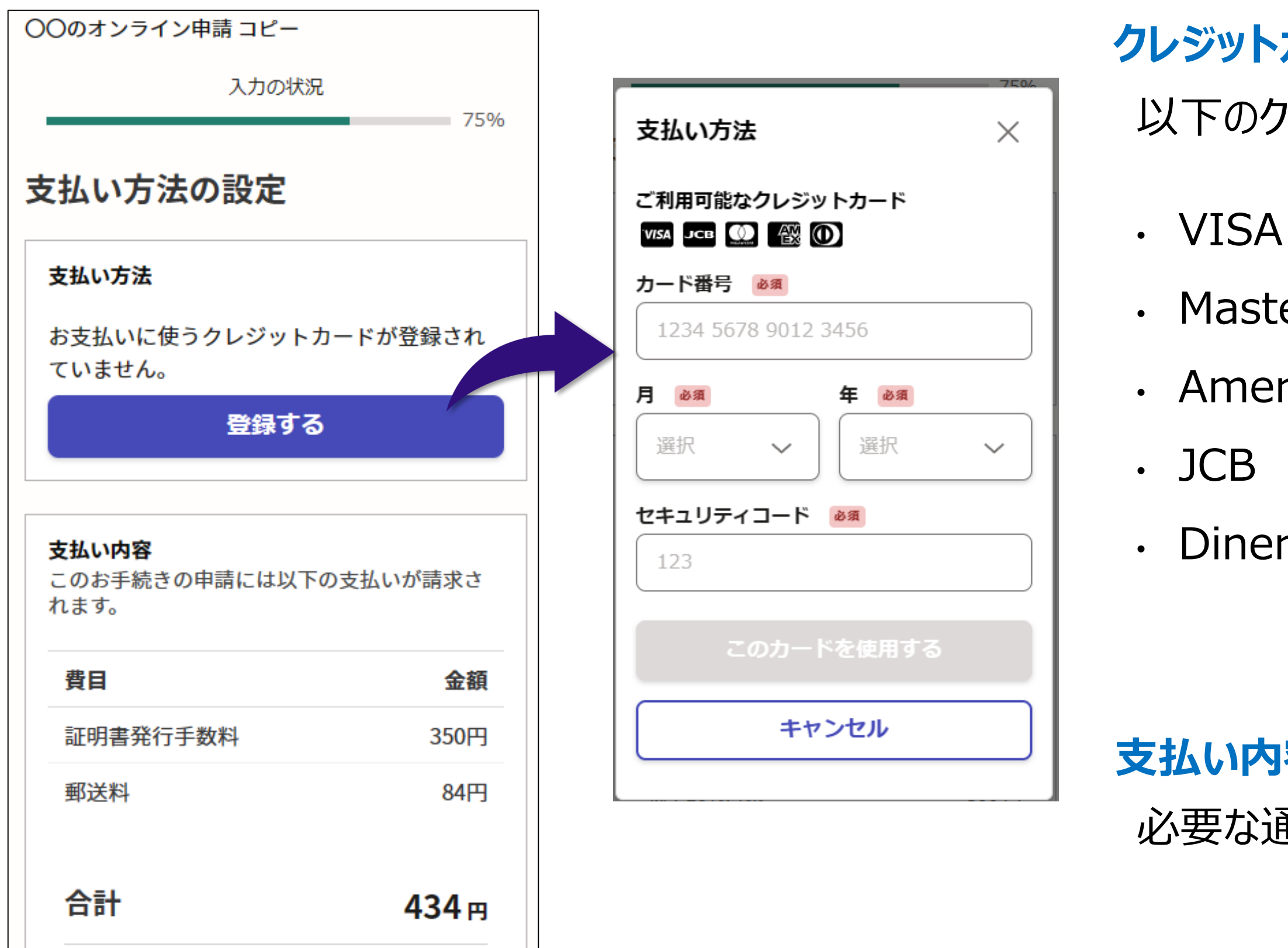

### クレジットカードを登録する

### 以下のクレジットカードをご利用いただけます。

- Mastercard
- American Express

### • Diners Club

### 支払い内容の確認

必要な通数や金額を改めてご確認ください。

## 5 申請内容の確認

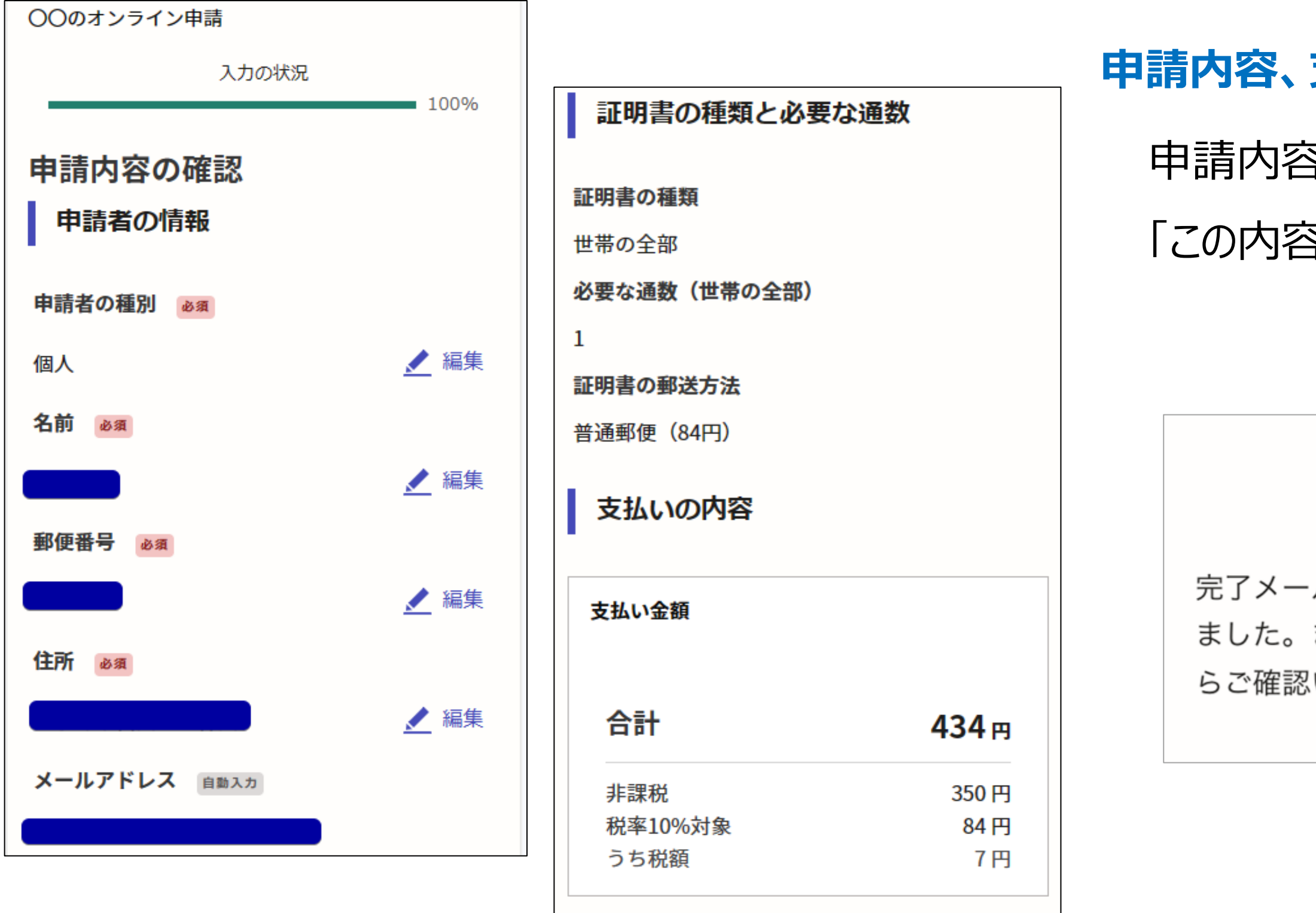

この内容で申請する

手数料の納付に戻る

### 申請内容、支払い金額の確認をして申請完了

## 申請内容、支払い金額の確認をして

「この内容で申請する」を押したら完了です。

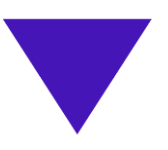

### 申請が完了しました

完了メールを登録頂いたメールアドレスに送信し ました。また、申請内容は<u>こちら(申請詳細)</u>か らご確認いただけます。